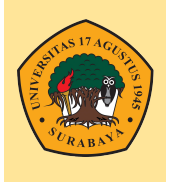

## **BADAN PENGEMBANGAN AKADEMIK**

Universitas 17 Agustus 1945 Surabaya

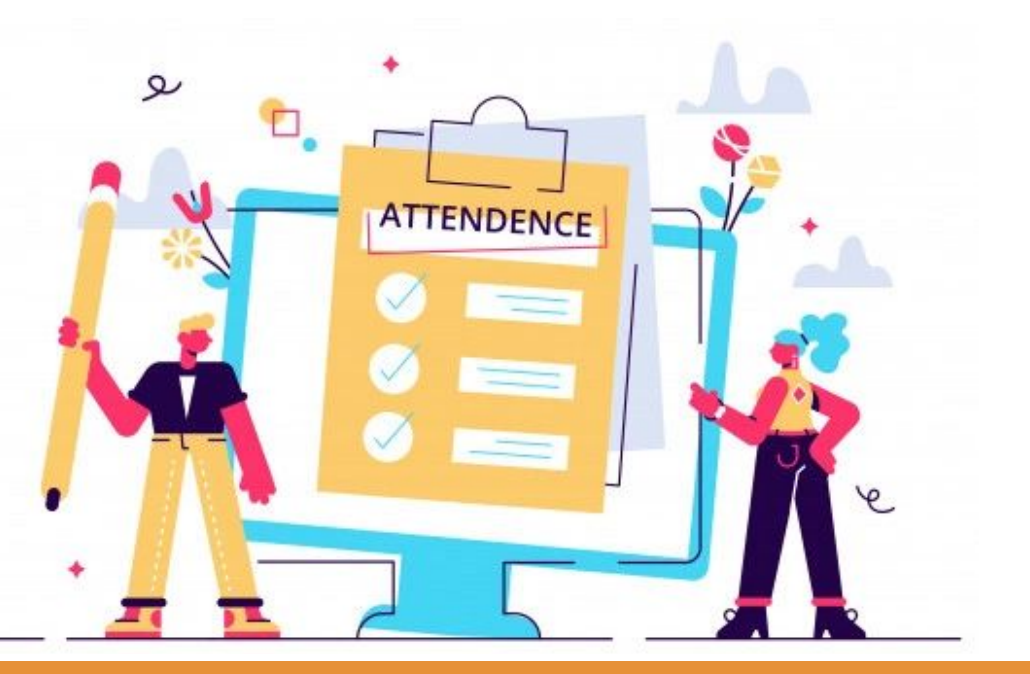

# Membuat ATTENDANCE Di Elitag

#### Penambahan Modul Attendance

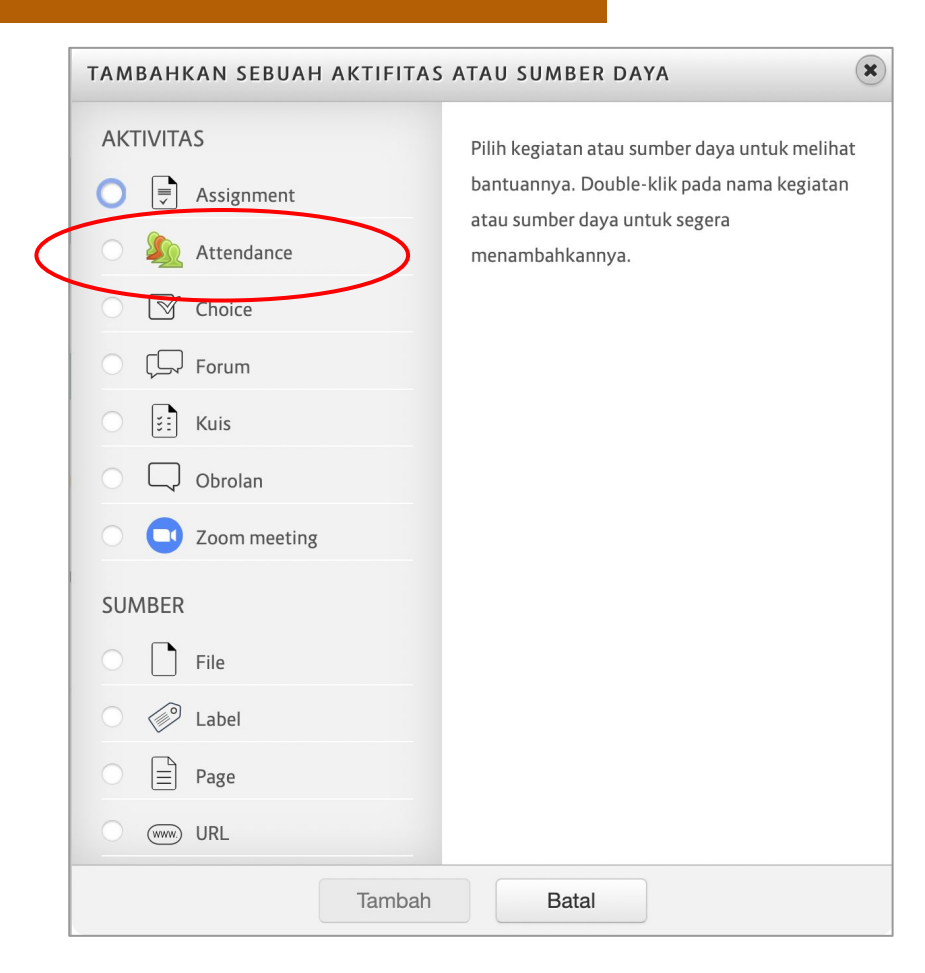

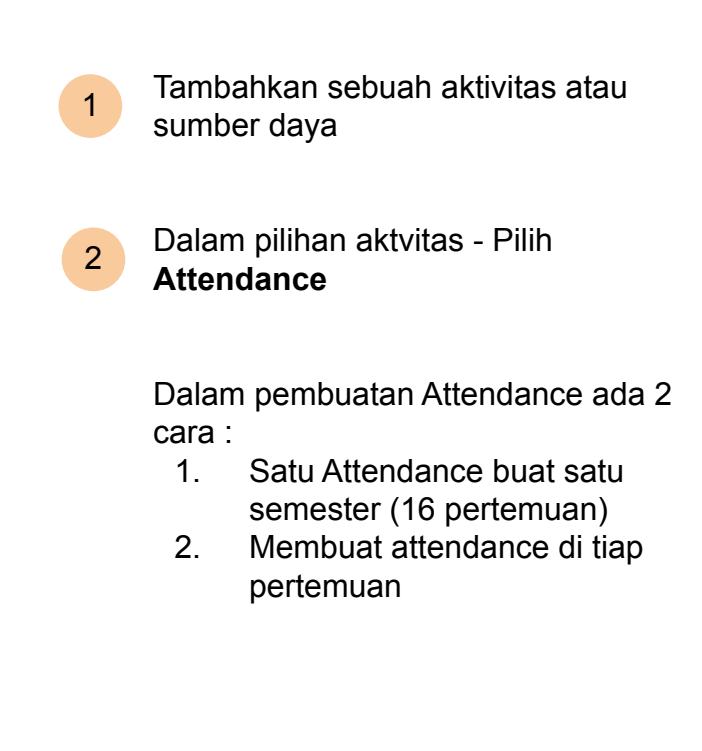

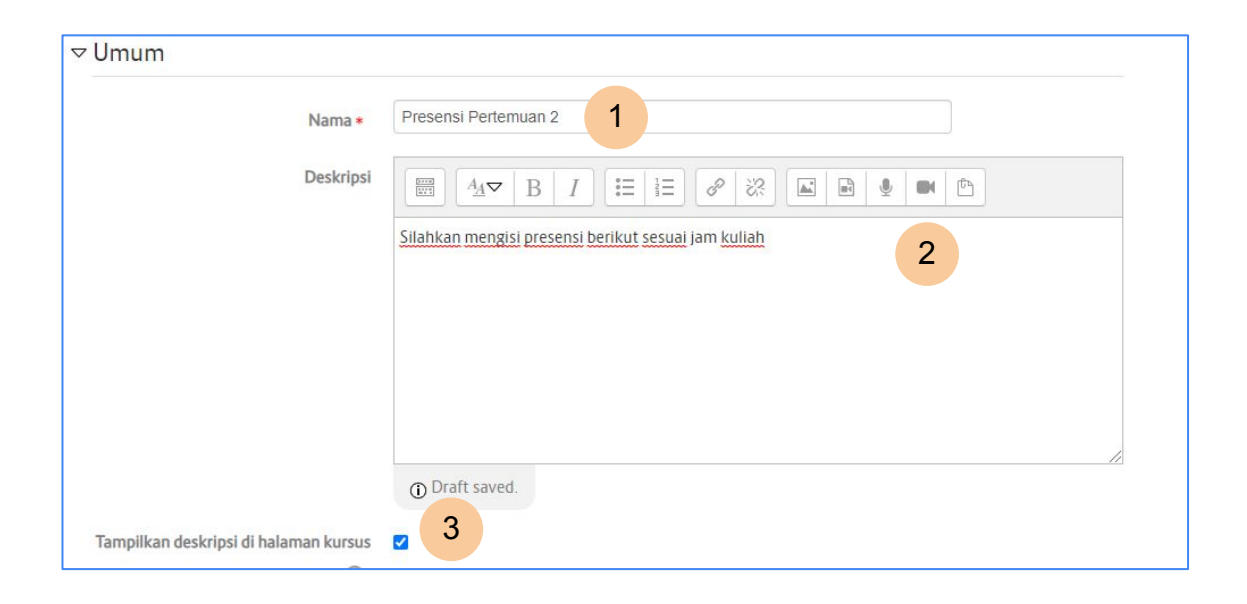

3

lsikan **Nama presensi** / materi kuliah yang diikuti oleh mahasiswa

**Centang** - Tampilkan deskripsi Agar mahasiswa bisa melihat deskripsi tersebut pada layar utama

2

1

Isikan **deskripsi** atau arahan buat mahasiswa dalam menggunakan attendance

1

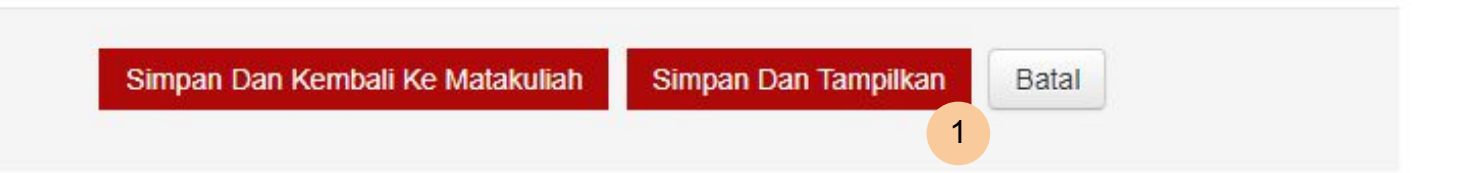

Klik Simpan dan Tampilkan untuk bisa melakukan setting jadwal presensi

| Sessions Add session Report E | Export Status set Temporary users |                                |
|-------------------------------|-----------------------------------|--------------------------------|
| Sep 27 - Oct 3                |                                   | All All past Months Weeks Days |
| # Date Time Type              | Description                       | Tindakan 🗆                     |
| ⑦ Hidden sessions: 0          |                                   | Pilih 🗸 OK                     |

Berikut tampilan utama modul Attendance

selanjutnya klik **Add session** untuk membuat attendence satu pertemuan atau 16 pertemuan secara langsung

1

| Add session |                                             |
|-------------|---------------------------------------------|
| Туре 🕐      | All students                                |
| Date        | 30 → September → 2021 → 📾 1                 |
| Time        | from: 12 v 00 v to: 14 v 30 v 2             |
| Description |                                             |
|             | Silahkan lakukan presensi sesuai jam kuliah |
| ٢           | ✓ Create calendar event for session         |

Atur tanggal mulai presensi

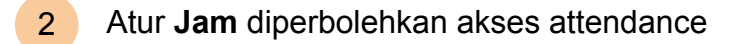

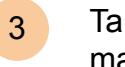

Tambahkan deskripsi agar memudahkan mahasiswa dalam mengakses attendance

|                   | 3   | Allow students to record own attendance       |
|-------------------|-----|-----------------------------------------------|
| Automatic marking | 3   | Disabled ~ 2                                  |
| Student password  | (?) | C Random password C Include QR code           |
|                   | (?) | Automatically select highest status available |
|                   |     | Tampilkan lebih banyak                        |

- Centang Agar mahasiswa bisa melakukan presensi
- 2 **Disabled** mahasiswa cukup klik hadir tanpa perlu password

| ٢            | Repeat the session above as follows                           |
|--------------|---------------------------------------------------------------|
| Repeat on    | 🗌 Senin 🔄 Selasa 🔄 Rabu 🗹 Kamis 📄 Jum'at 📄 Sabtu 📄 Minggu 🔰 2 |
| Repeat every | 1 • week(s) 3                                                 |
| Repeat until | 1 v December v 2021 v 🗃 4                                     |

4

- **Centang** Untuk membuat attendance secara otomatis tergenerate beberapa pertemuan
- Attendance di create setiap minggu di hari tersebut

- 3 Perulangan dilakukan setiap satu minggu
  - Perulangan dilakuan sampai tanggal berikut

2

1

1

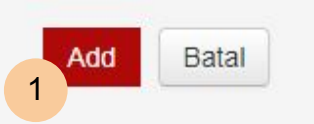

Klik Add untuk membuat jadwal attendance

| Se | essions Add se  | ssion Report  | Export Status set | Temporary users       |                   |
|----|-----------------|---------------|-------------------|-----------------------|-------------------|
|    | •               | Sep 28        |                   | All All past          | Months Weeks Days |
| #  | Date            | Time          | Туре              | Description           | Tindakan 🗌        |
| 1  | Tue 28 Sep 2021 | 12PM - 1:20PM | All students      | Regular class session | n 🛱 🌣 👘           |

Tampilan Attendance

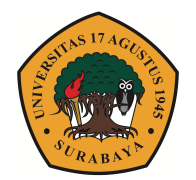

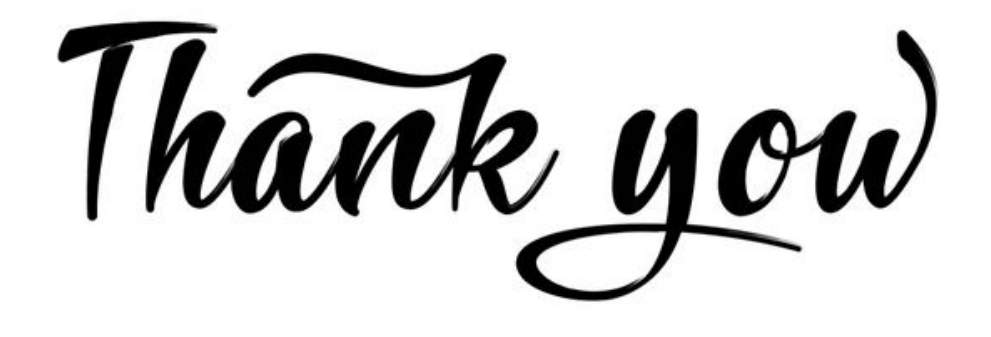

## **BADAN PENGEMBANGAN AKADEMIK**

ELEARNING UNIVERSITAS 17 AGUSTUS 1945 SURABAYA elitag@untag-sby.ac.id | http://:elitag.untag-sby.ac.id